# Arcstar Smart PBX ミッドレンジモデル2 ご利用開始ガイド

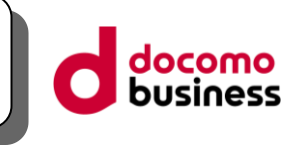

この度はNTTコミュニケーションズの「Arcstar Smart PBX」サービスをご利用いただき、誠にありがとうございます。 弊社より送付させていただきましたIP-Phone ミッドレンジモデル2(以下、「本装置」)をご利用される際には、 まず最初に 本ガイドをご確認ください。

### 初期不良(電源が入らない、破損している)

同梱されている取扱説明書および本書の「困ったときは」をご確認ください。

### 操作方法

「IP-Phone操作マニュアル」をご確認ください。

■Arcstar Smart PBX IP-Phone ミッドレンジモデル2 操作マニュアル

※IP-Phoneの管理者機能を制限しています。そのため、お客様にて管理者機能を必要とする設定を行うことは できません。

#### 上記以外のお問い合わせ

開通時に送付される「ご利用内容のご案内」に記載された「端末操作・Web設定に関するお問い合わせ先」へ ご連絡ください。

## 付属品及び同梱書類(本ガイド除く)の確認を行ってください。 給電アダプター LANケーブル (1.5m) 本体 取扱説明書

#### 利用開始までの流れ

- ⑩ Web設定変更サイト(ユーザ管理者権限)の内線設定(端末自動設定:ON)にて本装置のMACアドレスを登録。 ※オフィス構築セットの予備機購入メニュー(個別設定なし)でご購入頂いたIP-Phoneは上記対応が必須となります。 ※お買い上げメニューでご購入頂いたIP Phoneについては本対応は不要となります。
- ① 本装置の設置およびインターネット接続
- ② 自動設定登録
- ③ 開通試験の実施

### ①本装置の接続/設置を行ってください。

- (1) 本装置とお客様準備のルータを接続し、インターネットへ接続できる環境としてください。
- (2) 本装置と給電アダプターを接続する準備をしてください。※接続準備が出来次第、手順に沿って操作ください。
- [※注意事項]

Flexible InterConnect環境で本機器をご利用いただく際は、必ず初めに本工程を実施してからFlexible InterConnectへ接続して ください。次工程の自動設定は、インターネットに接続できる環境でのみ実施可能ですのでご注意ください。

背面の

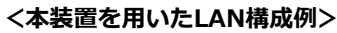

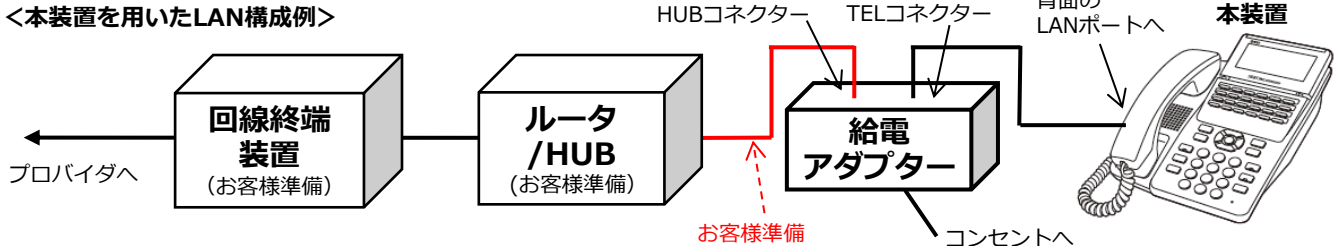

### (注意事項)

・ミッドレンジモデル2は、初回端末起動時に必要な操作があります。

操作を未実施の場合、または操作時に選択を誤った場合、ディスプレイに「IP接続エラー」「主装置発見 エラー」等が表示されます。この場合は、購入時に同梱されているご利用開始ガイドを参照の上、操作を はじめから実施してください。

・ルータ/HUBと給電アダプタを接続するLANケーブルが必要です。お客様準備となりますでご注意ください。

| ②自動設定を開始します。<br><u>(ユーザ管理者権限)に登録する必要があります。</u><br>(ユーザ管理者権限)に登録する必要があります。                                                                                                    |                                                                                                    |                                                                                                    |
|----------------------------------------------------------------------------------------------------|----------------------------------------------------------------------------------------------------|----------------------------------------------------------------------------------------------------|
| <ul> <li>【※注意事項】</li> <li>自動設定はインターネッ・<br/>・アトートのneからインター・<br/>液晶画面に、「起動中<br/>「起動中レジストラサーバ接・<br/>自動設定完了後、右記</li> <li>※端末自動設定をご利用<br/>インターネット)に含ご利用のネットワーク<br/>詳細は表面に記載の「</li> <li>※自動設定の内容は、「</li> <li>時刻」です。</li> <li>※最新のファームウェア<br/>詳細は「Arcstar Sma</li> </ul> | <sup>1</sup> ト環境(プロキシサーバ経由不可)でのみ可能です。<br>-ネットへ接続できていれば、自動設定が始まります。<br><sup>1</sup> DHCPサーバ接続中→完了」⇒「起動中 オ-トコンフィが接続中→完了」と表示された後<br>続中→完了」と表示されます。<br>3回面となり、内線番号が表示されます。<br>3の際は、Web設定変更サイトで、ご利用ネットワーク環境(Flexible InterCon<br>3つた接続種別を適切に設定してください。<br>7環境と異なった接続種別を設定した場合、ご利用できません。<br>「Arcstar Smart PBX IP-Phone ミッドレンジモデル2 操作マニュアル」をご参<br>「サーバアドレス、内線番号、ID、パスワード、ピックアップボタン割当て、パー<br>7がある場合、初回接続時や再起動時に自動的にファームウェアのアップデートた<br>art PBX IP-Phone ミッドレンジモデル2 操作マニュアル」をご参照ください。 | <自動設定成功時の液晶画面例><br>3月1日(金) am 10:00<br>x20201<br>のっか、<br>のっか、<br>のっか、<br>のっか、<br>のっか、<br>パーク保留ボタン割当て、<br>が行われることがあります。 |
|                                                                                                    |                                                                                                    |                                                                                                    |
| <ul> <li>③用通試験を美施しま</li> <li>以下の要領で通話試験を第</li> <li>◆発信試験 1)受話</li> <li>2)ゆっ</li> <li>3)電話;</li> <li>◆着信試験 1)Arcsi</li> <li>ヘダ・</li> </ul>                                                                                                    | <u>: <b>9</b>。</u><br>実施してください。<br>器をあげて、ツー音が聞こえる事をご確認ください。<br>くり「1234」をダイヤルしてください。<br>がつながり、 ガイダンス『このサービスは利用可能です』が流れます。(通話料<br>tar Smart PBXの他の内線電話機から、本装置に割り当てた内線番号(ディスプ<br>イヤルし、着信・通話の正常性をご確認ください。                                                                                                    | !無料)<br>レイに表示)                                                                                                    |
| 困ったときは…</th <th></th> <th></th>                                                                                                    |                                                                                                    |                                                                                                    |
| 「開通のご案内」に記載の<br>■ディスプレイに内線都<br>本装置のディスプレイの引<br>①表示内容: <u>DHCPサー/</u><br>・上位ルータからIP-Ph<br>⇒上位ルータにDHCI                                                                                                    | D専用窓口へご相談ください。<br><b> \$号、正確な時刻が表示されない場合(接続できない場合)</b>                                                                                                    | IPアドレス取得失敗時の液晶画面例><br>1月 1日(土) am 0:00<br>DHCPサーバ接続失敗<br>クラウド                                                          |
| <ul> <li>②表示内容:レジスト未</li> <li>・お客様ルータ等でごれ<br/>DNS (DNS/UDP)</li> <li>呼制御 (SIP/UDP)</li> <li>時刻同期 (NTP/UDF)</li> <li>自動設定 (https/TC)</li> </ul>                                                                                                    | <ul> <li>         登録 0         利用の場合以下の通信要件を満たしているかご確認ください。         宛先ポート:53/宛先アドレス:Any         送信元ポート:5061-5111、         宛先ポート:35790/宛先アドレス:内線サーバアドレス(開通案内参照)      </li> <li>         宛先ポート:123/宛先アドレス:ntp.nict.jp         </li> <li>         P) 宛先ポート:443 / 宛先アドレス:provisioning.smart-pbx.jp     </li> </ul>                                                                                                    | <レジ <sup>*</sup> スト登録失敗時の液晶画面例><br>1月 1日(土) am 0:00<br>×<br>レジ <sup>*</sup> スト未登録0                                     |
| ⇒通信不可の場合、ノ                                                                                                    |                                                                                                    | 1                                                                                                    |
| 上記に問題が無い場合、<br>・本装置が自動設定サ-<br>理由:Web設定変更<br>一定期間内にN<br>→弊社から送付させて                                                                                                    | ルータ等の設定を見直ししてください。<br>ーバへのアクセス制限がされている可能性があります。<br>サイトへ該当機器のMACアドレスを未登録の状態(利用開始の流れの⑩項)でイン<br>4ACアドレスを登録しないとセキュリティ対応によりアクセス制限をかける可能 <sup>。</sup><br>こいただく「開通のご案内」に記載のお問合せ先へ本装置のMACアドレスを控え                                                                                                    | ターネットへ接続した場合に、<br>性があるため。<br>てご連絡ください。                                                                                 |